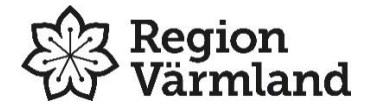

## Lathund till elevkonto!

Gå till vår sida <u>sliplay.se/mediecentervarmland</u> och klicka på "Bli medlem här"

Fyll i din e-post, leta upp din skola och fyll i ditt namn. Välj till sist "elev" och klicka "gå vidare"

Du får nu en e-post till den adress du använt vid registreringen, där finns en länk som du klickar på. Här väljer du ett lösenord, samt fyller i ditt födelseår och namnet på din klass.

Klicka "spara" och din registrering är klar!

Din lärare kan nu godkänna ditt konto!

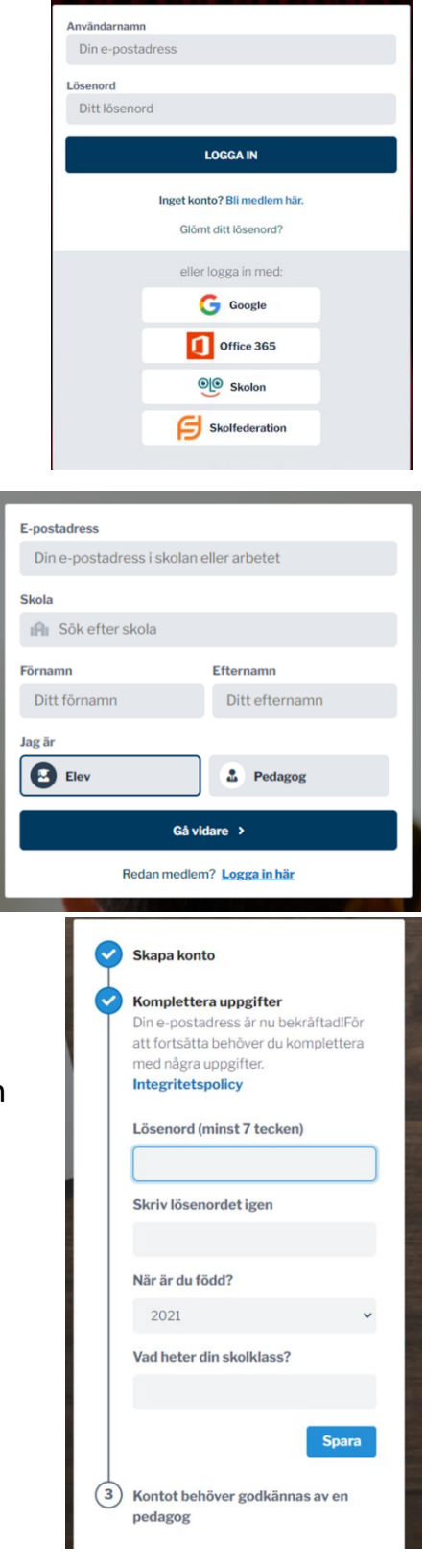